# NIRSteramer 使用説明書

国際電気通信基礎技術研究所 石黒浩特別研究所 2016.10.12 版

# 概要

NIRStreamer は Java8 で動作するソフトです。日立ハイテクノロジーズ製 Hot1000 デバイ スからデータを取得し、LabStreamingLayer (LSL) で出力します。

## 必要なもの

- Bluegiga BLED112 USB ドングル(通常の Bluetooth デバイスでは動作しません) <u>http://www.silabs.com/products/wireless/bluetooth/bluetooth-smart-</u> <u>modules/Pages/bled112-bluetooth-smart-dongle.aspx</u>
- Oracle Java 8 (Java 7 以前では動作を未確認です) https://java.com/ja/download/

## 想定する動作環境

テストは Windows 10 version 1607 にて行っています。他のバージョンの Windows や、OSX, Linux でも動作すると思われますが、未確認です。Web ブラウザは Firefox (47.0.1) と Microsoft Edge でテストしています。

## 手順

以下、Windows 10 での使用手順を説明します。OSX などで使用する場合は、シリアルのデ バイス名だけ変えてください。

1) BLED112 を PC の USB ポートに差します。デバイスが認識されると、シリアルポートが 作成されますので、デバイスマネージャで COM 番号を調べます(次図)

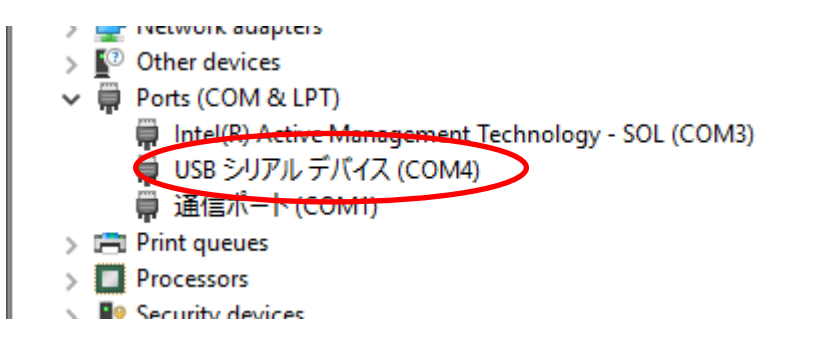

なお、Windows では同じ USB ポートにドングルを刺すようにすると、この COM 番号は変 化しないようです。

2) コマンドプロンプトを開き、NIRStreamer の JAR ファイルを置いたディレクトリに移動 します。以下のように起動します。(COM 番号が COM4 の場合)

java -jar NIRStreamer.jar -c COM4

(OSX の場合は/dev/tty.usbmodem1 など、Linux では/dev/ttyACM0 などを指定) コマンドラインでの入力が面倒な場合、バッチファイルや vbs ファイルを作っておくとよい でしょう。

3) ウェブブラウザを立ち上げ、http://127.0.0.1:9876/ に接続します。

(※0.0.0./TCP で listen していますので、他のホストからでも接続できます)

| Hot1         | 1000 controller × +      |        |           |         | - |   | × |
|--------------|--------------------------|--------|-----------|---------|---|---|---|
| $\leftarrow$ | ightarrow localhost:9876 |        |           | □ ☆   = | ľ | ٩ |   |
|              | Hot1000 controller       |        |           |         |   |   |   |
|              | BT address               | status | operation |         |   |   |   |
|              |                          |        |           |         |   |   |   |
|              |                          |        |           |         |   |   |   |
|              |                          |        |           |         |   |   |   |
|              |                          |        |           |         |   |   |   |

4) Hot1000 デバイスの電源を入れます。しばらくすると、デバイスが検出され、下記のよう に表示されます。

| Hot1000 co        | ontroller |           |       |      |
|-------------------|-----------|-----------|-------|------|
| BT address        | status    | operation |       | <br> |
| 78:61:7c:64:47:9f | READY     |           | start |      |

表示されない場合は、以下のような問題が考えられます。

- 電池の残量が少ない
- デバイスがドングルから遠すぎる

5) この時点で、LSL のストリームがブロードキャストされています。LabRecorder など、記 録用のソフトを立ち上げてください。LSL の使い方などの詳細は、以下のサイトをご参照く ださい。

https://github.com/sccn/labstreaminglayer

6) START ボタンを押すと、NIRS デバイスでまずキャリブレーションが行われ、その後、デ ータの送出が開始されます。

| Но           | t1000 controller × +     |           |           | -    |  | × |
|--------------|--------------------------|-----------|-----------|------|--|---|
| $\leftarrow$ | ightarrow localhost:9876 |           | I         | ٩    |  |   |
|              | Uot1000 00m              | tuallan   |           |      |  |   |
|              |                          | lifoner   |           |      |  |   |
|              | BT address               | status    | operation |      |  |   |
|              | 78:61:7c:64:47:9f        | measuring | stop      | stop |  |   |
|              |                          |           | •         |      |  |   |
|              |                          |           |           |      |  |   |
|              |                          |           |           |      |  |   |

データ送出を止めるには STOP ボタンを押してください。

7) 複数のデバイスを同時に使用する場合は、同様に行ってください。

| 🗖 Hot        | 1000 controller × +                                                  |           |           |      |   |   | - |   | × |
|--------------|----------------------------------------------------------------------|-----------|-----------|------|---|---|---|---|---|
| $\leftarrow$ | $\leftarrow$ $\rightarrow$ $\circlearrowright$ $\mid$ localhost:9876 |           |           |      | ☆ | = | 1 | ٩ |   |
|              | Hot1000 controller                                                   |           |           |      |   |   |   |   |   |
|              | BT address                                                           | status    | operation |      |   |   |   |   |   |
|              | 78:61:7c:64:47:9f                                                    | measuring |           | stop |   |   |   |   |   |
|              | 78:61:7c:64:47:20                                                    | READY     | start     |      |   |   |   |   |   |
|              |                                                                      | ·         |           |      |   |   |   |   |   |
|              |                                                                      |           |           |      |   |   |   |   |   |

## エラー

デバイスの電源を切った場合や、電池残量が少なくなった場合、デバイスを遠くに移動した 場合などには、接続が切断され、下図のようにエラーが表示されます。

| Hot1         | 000 controller $\times$ + |              |           | - |   | × |
|--------------|---------------------------|--------------|-----------|---|---|---|
| $\leftarrow$ | ightarrow localhost:9876  |              | □ ☆   =   | l | ٩ |   |
| -            | Hot1000 cor               | ntroller     |           |   |   |   |
|              | BT address                | status       | operation |   |   |   |
|              | 78:61:7c:64:47:9f         | DISCONNECTED |           |   |   |   |
|              | 78:61:7c:64:47:20         | measuring    | stop      |   |   |   |
|              |                           |              |           |   |   |   |
|              |                           |              |           |   |   |   |

このとき、LSLのストリーム自体は見えていますが、データは流れていません。なお、エラ 一の検出にはしばらく時間がかかることがあります。

この場合、NIRS 装置の電源を入れ直してください。なお、記録中であっても、自動では記録を再開しませんので、READY と表示されてから、再度 START ボタンを押してください。

#### デバッグ

起動時のコマンドラインオプションに"-d"を追加すると、より詳細なログを出力します。

### LSL のデータ形式

本ソフトは、以下のデータを Double64 x 8 として送出します。これは、アンドロイド・タブ レット用ソフトで記録されるデータと同様のものです。

- Headset time(sec)
- HbT change(left subtracted)
- HbT change(right subtracted)
- Estimated pulse rate
- HbT change(left SD1cm)
- HbT change(left SD3cm)
- HbT change(right SD1cm)
- HbT change(right SD3cm)
- saturation(left SD1cm)
- saturation(left SD3cm)
- saturation(right SD1cm)

- saturation(right SD3cm)
- noise detection flag
- Mark